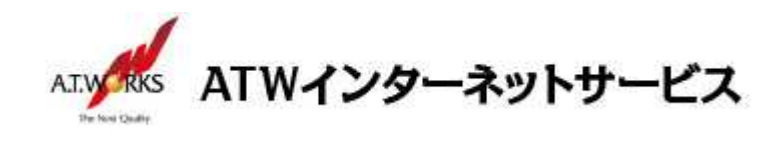

# ATW インターネットサービス アカウント設定手順書

### Outlook 2013 編

目次

|         | A.F |
|---------|-----|
| 新規アカウント | 作成2 |

### お客様情報

■お客様情報

| 会社名        |  |
|------------|--|
| ドメイン       |  |
| 【サーバー設定情報】 |  |

| 送信メールサーバー: |  |
|------------|--|
| 受信メールサーバー: |  |

## お問い合わせ

株式会社エーティーワークス ATW インターネットサービス

URL : https://www.atw.jp/contact/

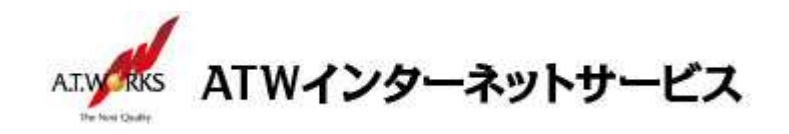

## 新規アカウント作成

### ATW インターネットサービスサーバーへ接続するための、新規アカウントを追加します。

1. 「ファイル」→「情報」をクリックし、「アカウント設定」→「アカウント設定(A)」を選択します。

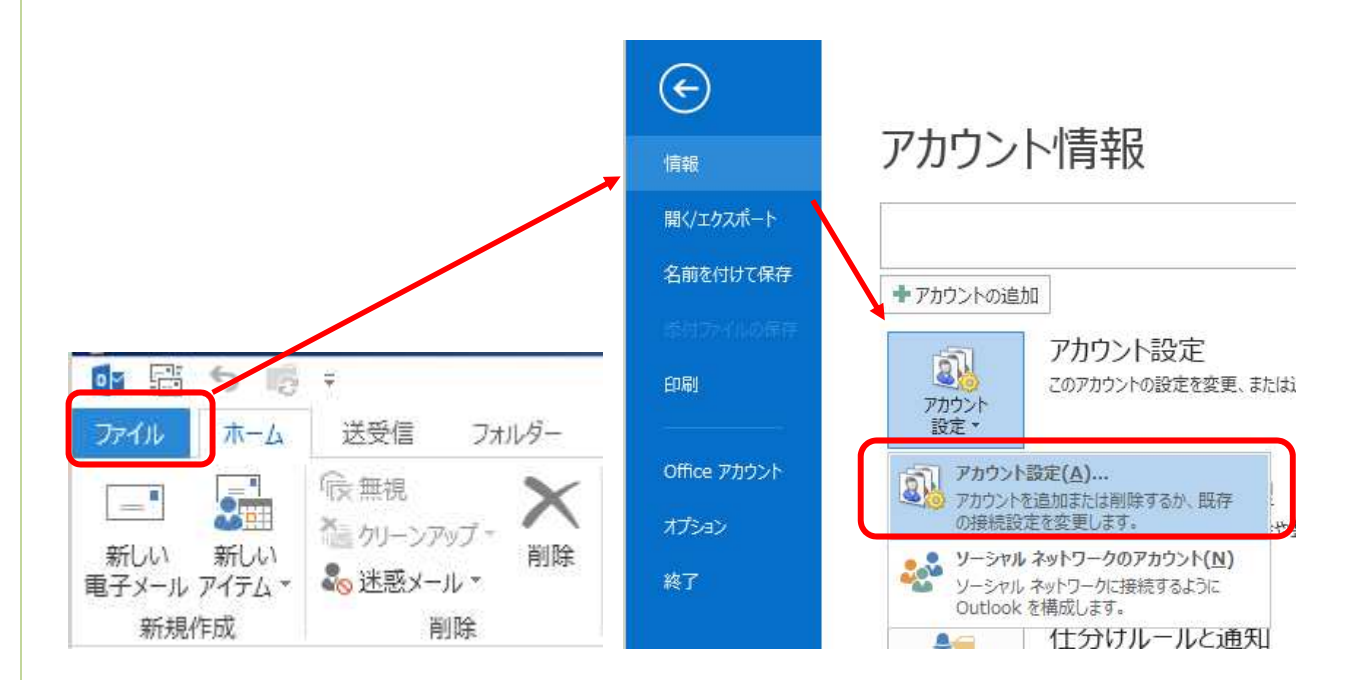

2. 「電子メール」タブをクリックし、「新規」を選択します。

| アカウント設定                                    | ×                                                                                                    |
|--------------------------------------------|----------------------------------------------------------------------------------------------------|
| ます。また、アカウントを選択してその設定を変更できます。               |                                                                                                    |
| (-F SharePoint リスト インターネット予定表 公開予定表 アドレス帳) |                                                                                                    |
|                                            |                                                                                                    |
|                                            |                                                                                                    |
|                                            |                                                                                                    |
| ミネクの進所に記得します。                              |                                                                                                    |
| 2 62/11/2182 / 11/80/2003 2 1              |                                                                                                    |
|                                            |                                                                                                    |
|                                            |                                                                                                    |
|                                            | アカウント設定         EFF・また、アカウントを選択してその設定を変更できます。         (一下 SharePoint リスト インターネット予定表 公開予定表 アドレス幅)         雪 変更(A) ② 説定に設定(D) × 削除(M) * *         種類         ジを次の場所に記鑑します: |

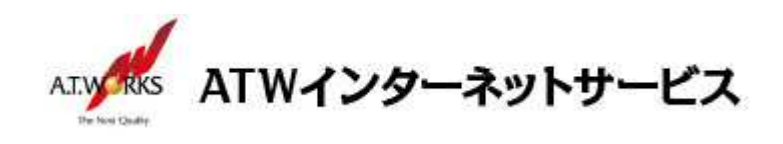

3. 「自分で電子メールサービスやその他のサービスを使うための設定をする(手動設定)」を選択して、「次 へ」ボタンを押下します。

|                                        | アカウントの追加                                  | ×      |
|----------------------------------------|-------------------------------------------|--------|
| <b>自動アカウント セットアップ</b><br>アカウントを手動で設定する | か、または他の種類のサーバーに接続します。                     | ×      |
| ○ 電子メール アカウント(A)                       |                                           |        |
| 名前(Y):                                 | 例: Eiji Yasuda                            |        |
| 電子メール アドレス(E):                         | 例: eiji@contoso.com                       |        |
| パスワード(P):<br>パスワードの確認入力(T):            |                                           |        |
|                                        | インターネット サービス プロバイダーから提供されたパスワードを入力してください。 |        |
| ● 自分で電子メールやその他の                        | 0サービスを使うための設定をする (手動設定)(M)                |        |
|                                        | < 戻る(B) 次へ(N) > 年                         | P>tzil |

4. 「POP または IMAP」を選択して、「次へ」ボタンを押下します。

| アカウントの追加                                                                                                    | ×      |
|----------------------------------------------------------------------------------------------------|--------|
| サービスの選択                                                                                                    | ×      |
| <ul> <li>Microsoft Exchange Server または互換性のあるサービス(M)</li> <li>Exchange アカウントに接続して、電子メール、予定表、連絡先、タスク、ポイス メールにアクセスします</li> <li>Outlook.com または Exchange ActiveSync と互換性のあるサービス(A)</li> <li>Outlook.com などのサービスに接続し、電子メール、予定表、連絡先、タスクにアクセスします</li> </ul> |        |
| ● POP または IMAP(P)<br>POP または IMAP 電子メール アカウントに接続します                                                                                                    |        |
|                                                                                                    | 174711 |
|                                                                                                    |        |

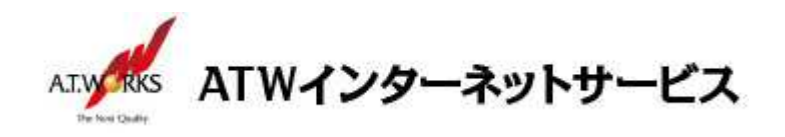

5. メールアカウント設定画面が表示されますので、画面左側に以下の情報を入力して下さい。 該当の情報を入力したら、右下にある[詳細設定(M)]ボタンを押下します。

| アカウントの追加                                                                                                    |                                                                                                    |                                                                                                    |
|----------------------------------------------------------------------------------------------------|----------------------------------------------------------------------------------------------------|----------------------------------------------------------------------------------------------------|
| POP と IMAP のアカウント設定<br>お使いのアカウントのメール サーバー                                                                                                    | の設定を入力してください。                                                                                                    | ×.                                                                                                    |
| ユーザー情報<br>名前(Y): sa<br>電子メール アドレス(E): sa<br>サーバー情報<br>アカウントの種類(A): PC<br>受信メール サーバー(I): xx<br>送信メール サーバー(SMTP)(O): xx<br>メール サーバーへのログオン情報<br>アカウント名(U): sa<br>パスワード(P): **<br>✓パスワード(P): ** | mple@example.jp<br>mple@example.jp<br>OP3 v<br>ox.xxx.xxx.xxx<br>ox.xxx.xxx<br>mple@example.jp<br>*******<br>を保存する(R)<br>れた/(スワード認証 (SPA) に対応し<br>にしてください(Q) | アカウント設定のテストして、入力内容が正しいかどうかを確認することをお勧めします。         アカウント設定のテスト(T)         □[次へ]をクリックしたらアカウント設定を自動的にテストする(S)         新しい Apple データ ファイル(W)         ③ 新しい Outlook データ ファイル(X)         ● 新しゃ Outlook データ ファイル(X)         「詳細設定(M)         < 戻る(B)       次へ(N) > |
|                                                                                                    |                                                                                                    |                                                                                                    |

ユーザー情報

名

前: 任意の名前(メールの差出人として表示されます)

メールアドレス: ホスティング設定依頼書のメールアドレス(ユーザー名)

#### サーバー情報

アカウントの種類: POP3を選択した状態になっているのが正しいです。

受信 メールサーバー: エーティーワークス指定の受信サーバーの情報(サーバ設定情報参照)

送 信 メールサーバー: エーティーワークス指定の送信サーバーの情報(サーバ設定情報参照)

#### メールサーバーへのログオン情報

ア カ ウ ン ト 名: ホスティング設定依頼書のメールアドレス(ユーザー名)

パ ス ワ ー ド:ホスティング設定依頼書のパスワード

パスワードを保存する: チェックをします

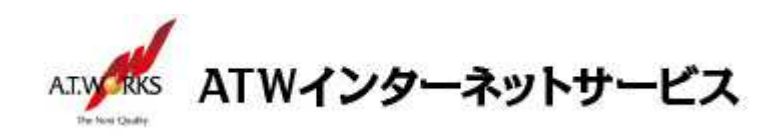

 「インターネット電子メール設定」の画面が表示されますので、「送信サーバー」タブをクリックし、 以下の項目にチェックを入れます。

| インターネット電子メール設定                                |  |  |
|-----------------------------------------------|--|--|
| 全般 送信サーバー 詳細設定                                |  |  |
| ✓ 送信サーバー (SMTP) は認証が必要(0)                     |  |  |
| <ul> <li>○ 次のアカウントとパスワードでログオンする(L)</li> </ul> |  |  |
| アカウンド名(N):                                    |  |  |
| パスワード(P):                                     |  |  |
|                                               |  |  |
| ○ メールを送信する前に受信メール サーバーにログオンする(I)              |  |  |
|                                               |  |  |
|                                               |  |  |
|                                               |  |  |
|                                               |  |  |
|                                               |  |  |
| OK キャンセル                                      |  |  |

・送信サーバー(SMTP)は認証が必要:チェックします
 ・受信メールサーバーと同じ設定を使用する:チェックします

7. 次に、「詳細設定」タブをクリックし、以下情報を入力して、「OK」ボタンを押下します。

| インターネット電子メール設定                                                                                                    |
|----------------------------------------------------------------------------------------------------|
| 全般 送信サーバー 詳細設定                                                                                                    |
| サーバーのポート番号                                                                                                    |
| 受信サーバー (POP3)(I): 995 標準設定(D)                                                                                                    |
| ▼このサーバーは暗号化された接続 (SSL) が必要(E)                                                                                                    |
| 送信サーバー (SMTP)(O): 465                                                                                                    |
| 使用する暗号化接続の種類(C): SSL v                                                                                                    |
| サーバーのタイムアウト(T)<br>短い ー 長い 1分                                                                                                    |
|                                                                                                    |
| <ul> <li>● サーバーにメッセーシのコピーを置く(L)</li> <li>● サーバーから削除する(R)</li> <li>14</li> <li>● 日後</li> <li>□ [削除済みアイテム] から削除されたら、サーバーから削除(M)</li> </ul> |
|                                                                                                    |
|                                                                                                    |
| ОК <b>\$</b> १>/2/L                                                                                                    |

·受信サーバー(POP3): 995

・「このサーバーは暗号化された接続(SSL)が必要(E)」にチェックを入れます。

・送信サーバー(SMTP): **465**(※)

・使用する暗号化接続の種類(C)は、「SSL」を選択してください。

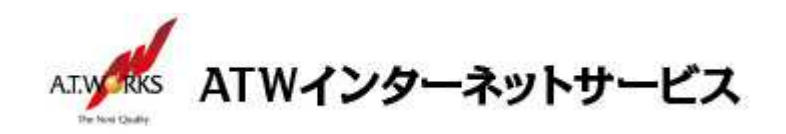

8. 「アカウント設定のテスト(T)」の下にある

「[次へ]をクリックしたらアカウント設定を自動的にテストする」のチェックを外して、

「次へ」ボタンを押下します。

| お使いのアカウントのメール・ワー                         | ハーの設定を入力していたでい。                        |                                        |
|------------------------------------------|----------------------------------------|----------------------------------------|
| ユーザー情報                                   |                                        | アカウント設定のテスト                            |
| 名前(Y):                                   | sample@example.jp                      | アカウントをテストして、入力内容が正しいかどうかを確認することをお勧     |
| 電子メール アドレス(E):                           | sample@example.jp                      | 043.                                   |
| サーバー情報                                   |                                        | アカウント設定のテスト(T)                         |
| アカウントの種類(A):                             | POP3 V                                 |                                        |
| 受信メール サーバー(I):                           | XXX.XXX.XXX.XXX                        | し、次へ」 をクリックしたらアカウント設定を目動的にテストする<br>(S) |
| 送信メール サーバー (SMTP)(O):                    | XXX.XXX.XXX.XXX                        | 新しいメッセージの配信先:                          |
| メール サーバーへのログオン情報                         |                                        | ● 新しい Outlook データ ファイル(W)              |
| アカウント名(U):                               | sample@example.jp                      | ○ 既存の Outlook データ ファイル(X)              |
| パスワード(P):                                | ******                                 | 参照(S)                                  |
|                                          | フードを保存する(R)                            |                                        |
| 」メール サーバーがセキュリティで保<br>ている場合には、チェック ボックスを | 護されたパスワード認証 (SPA) に対応し<br>オンにしてください(Q) | 詳細設定(M)                                |

9. 「完了」ボタンを押下します。

| アカウントの追加                       | ×             |
|--------------------------------|---------------|
|                                |               |
| すべて完了しました                      |               |
| アカウントのセットアップに必要な情報がすべて入力されました。 |               |
|                                |               |
|                                |               |
|                                |               |
|                                |               |
|                                |               |
|                                |               |
|                                | 別のアカウントの追加(A) |
|                                |               |
|                                | < 戻る(B) 完了    |

#### 以上で新規メールアカウント追加作業が完了です。

以上でメール設定作業は完了です。 新しく作成したアカウントから、ご自分のアドレス宛にテストメールを送って いただき、動作確認を行ってください。 正常な動作が確認できない場合は、弊社サポート窓口までお問合せ下さい。